| Shot                                                                                                    | Description                                                            | Edit                                                                                                    | Justification                                                                                                    |
|----------------------------------------------------------------------------------------------------|------------------------------------------------------------------------|----------------------------------------------------------------------------------------------------|----------------------------------------------------------------------------------------------------|
|                                                                                                    | Description<br>TITLES<br>Title screen at the<br>beginning of the film. | Edit<br><b>TITLES</b><br>Still image with<br>distortion effect.<br>Imported title image to<br>Final Cut by clicking on<br>film import media<br>Clicked on video Effects<br>in final cut pro and                                                                                           | Justification<br><b>TITLES</b><br>Matches the horror genre,<br>matches the narrative of the<br>phone – a bad connection.<br>I chose to use the distortion<br>offect, as it is a representation of                                  |
| Koll       0         Bad TV       Amount       25.0         Static Type       Gaussian Noise (Film Grain)        Static Blend Mode         Static Blend Mode       Screen        Roll         Roll       0       Compositing         Compositing       Save Effects Preset |                                                                        | in final cut pro and<br>selected the bad TV<br>distortion effect and<br>Dragged it on top of the<br>appropriate clip. Bad TV<br>effects were set to<br>amounts 5.11 and 25.0.<br>The static type was set<br>to film grain. The static<br>blend mode was set to<br>screen and the roll was | effect, as it is a representation of<br>the suspicious phone calls that<br>the protagonist is receiving.<br>Adjusted different elements of<br>the effect until I was satisfied, to<br>ensure that the title was still<br>readable. |
|                                                                                                    |                                                                        | I imported the music<br>into Final Cut. I clicked<br>on import and media to<br>do this.                                                                                                    | Music sets the tone of the film<br>and conventional to the horror<br>genre.                                                                                                    |

| 25 Effects Installed Effects C<br>All Video & Audio<br>All Color Board Black & White                                                                                                    | COLOUR<br>CORRECTION/MATCH            | COLOUR<br>CORRECTION/MATCH                                                                                                    | COLOUR CORRECTION/MATCH                                                                                                    |
|----------------------------------------------------------------------------------------------------|---------------------------------------|----------------------------------------------------------------------------------------------------|----------------------------------------------------------------------------------------------------|
| 360°<br>Basics<br>Bur<br>Color Presets<br>Color Curves<br>Color Curves<br>Color Cur | Colour corrected all of<br>the clips. | I clicked on video<br>effects in final cut. I<br>then clicked on colour<br>and colour board in<br>order to add the effect<br>that I wanted. In the<br>Colour Board, I dragged<br>the mid-tones and the<br>highlights into the blue<br>area. | Create a cold tone conventional<br>to the genre, to make the<br>audience feel on edge and eerie.                                          |
| 2000000000000000000000000000000000000                                                                                                    |                                       | I clicked on Effects for<br>the Colour Board and<br>chose Saturation, and<br>dragged down the mid-<br>tones.                                                                                                    | I chose to desaturate the clip as it<br>is conventional to the horror<br>genre, and reflects the fear that<br>the protagonist is feeling. |
| Image: Strategy and the strategy and the st                                                                                                    |                                       | I clicked on Match<br>Colour and all the clips<br>in order to make the<br>colours match up across<br>the film.                                                                                                    | I used Match Colour to ensure<br>that all the clips were the same<br>colour to keep consistency.                                          |

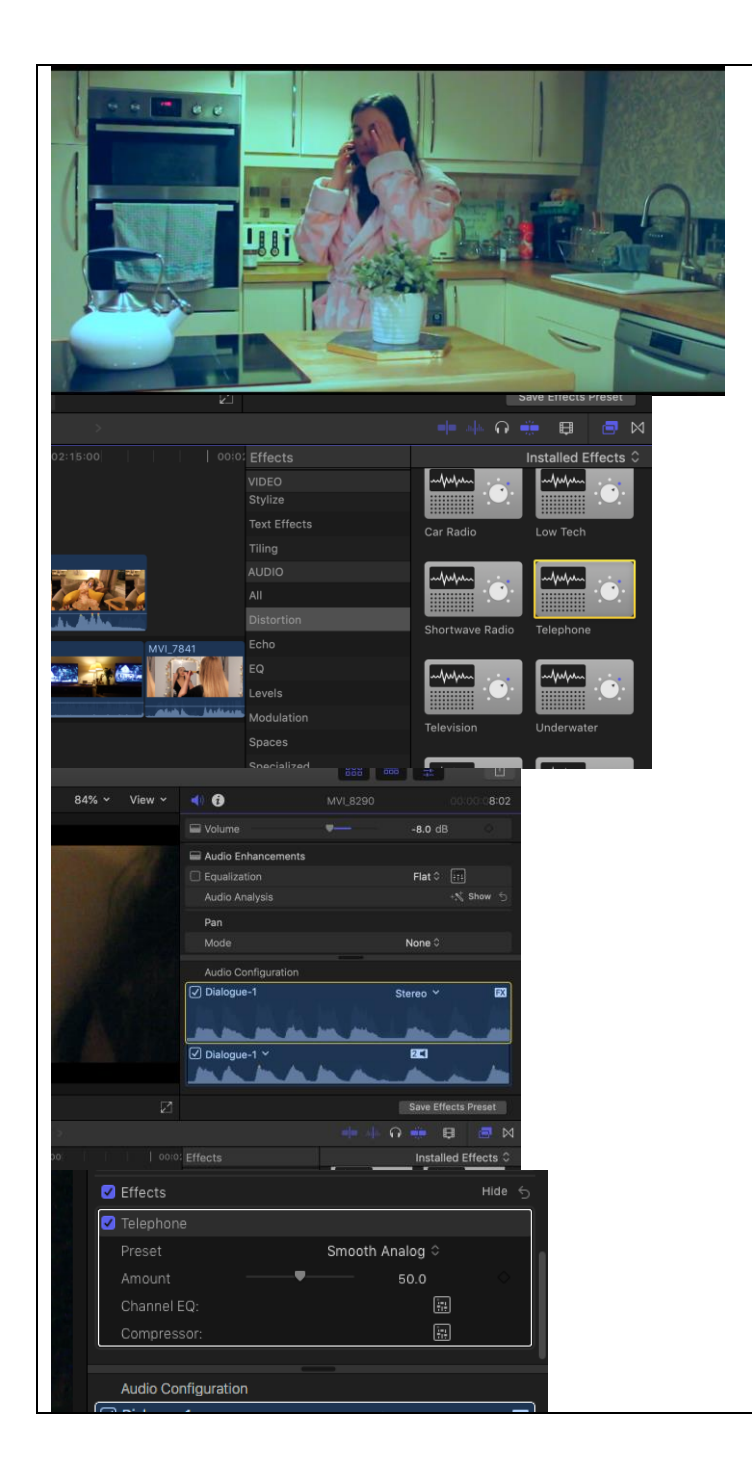

| VOICEOVER                                        | VOICEOVER                                                                                                    | VOICEOVER                                                                                                    |
|--------------------------------------------------|----------------------------------------------------------------------------------------------------|----------------------------------------------------------------------------------------------------|
| Voiceover of killer – I<br>added a phone effect. | Clicked on Effects, went<br>to Audio-Distortion, and<br>chose the Telephone<br>effect. I then dragged it<br>on to the appropriate<br>clip. | To make it sound like it was<br>natural and show the audience<br>that it was a phone conversation.<br>I added a distortion also to make<br>the killer's voice sound eerie and<br>unsettling.                                                                                              |
|                                                  | In the Effects tab, I<br>adjusted the volume to<br>-0.8dB and for the<br>effect used a Smooth<br>Analog set to Amount<br>50.0.             | Also I had to ensure that it<br>sounded like a phone<br>conversation in terms of volume.<br>For example, the killer's voice<br>would be slightly lower than the<br>character's voice. Also, I adjusted<br>the volume to ensure that you<br>could still hear the dialogue taking<br>place. |
|                                                  |                                                                                                    |                                                                                                    |

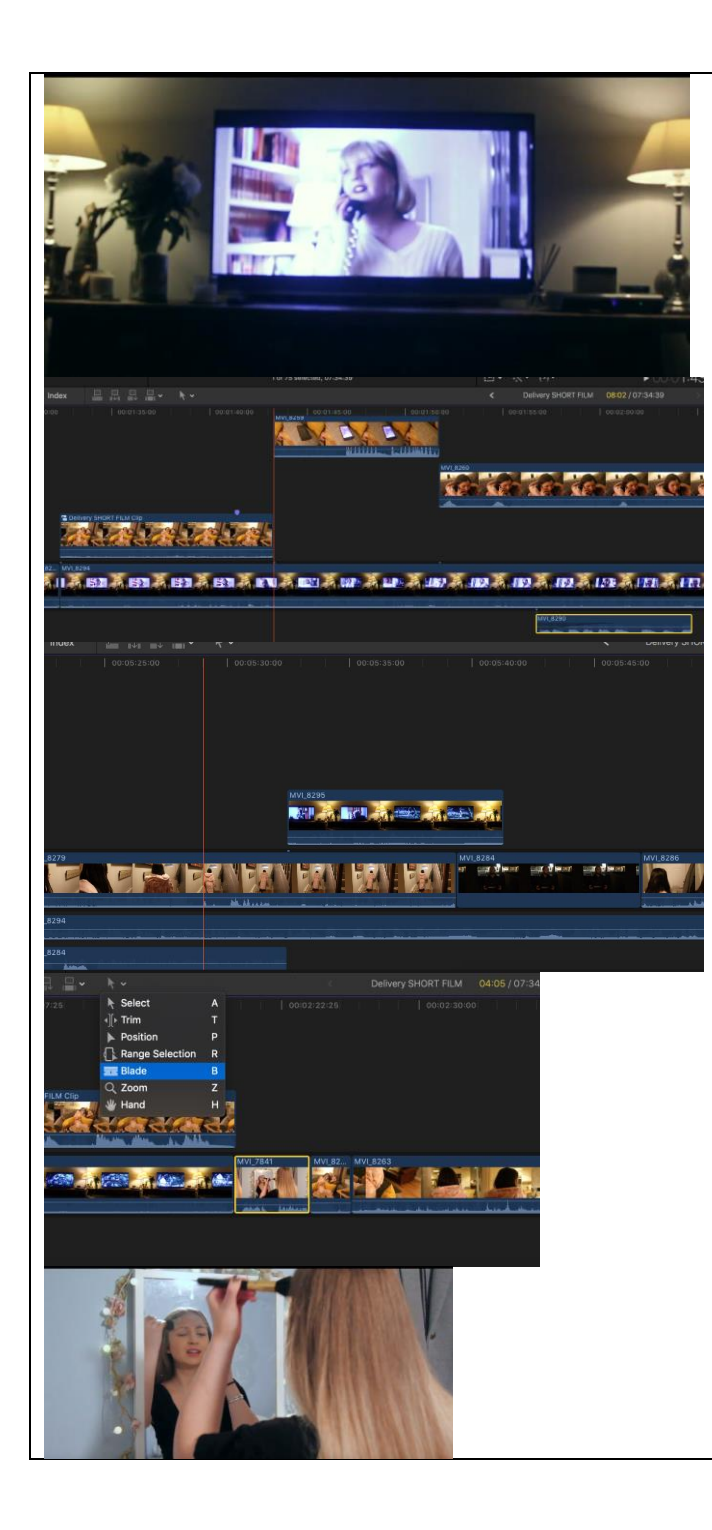

| CROSS-CUTTING /<br>CUTAWAYS           | CROSS-CUTTING /<br>CUTAWAYS                                                                                                    | CROSS-CUTTING / CUTAWAYS                                                                                                    |
|---------------------------------------|----------------------------------------------------------------------------------------------------|----------------------------------------------------------------------------------------------------|
| I continuously cut back to<br>Scream. | I did this by deliberately<br>ordering the clips, for<br>example I included an<br>eyeline match where I<br>showed a clip of the<br>main character turning<br>on the TV. I then cut to<br>Scream to show what<br>she was watching.                   | A way of using intertextuality<br>which is common in the genre.<br>Also the narrative of Scream and<br>the narrative of my film were<br>closely related. |
|                                       | I also used cross-cutting<br>when the main<br>character went to open<br>the door, by cutting<br>back to Scream and<br>showing the character<br>being murdered. I did<br>this by overlaying the<br>clip of Scream on other<br>clips on the timeline. | Builds tension. Suggests that<br>what's happening on screen could<br>happen to her.                                                                      |
|                                       | When cross-cutting in<br>the conversation with<br>her friend, I used the<br>Blade and Trim tools to                                                                                                    | Unsettling for the audience as there is a constant change of location.                                                                                   |
|                                       | ensure the timing was<br>incorrect and the clips<br>were the correct length.                                                                                                    | Hints that she ends up being the victim.                                                                                                    |

|                                                                                                    | ADDED SOUNDS                                                                | ADDED SOUNDS                                                                                                    | ADDED SOUNDS                                                                                                    |
|----------------------------------------------------------------------------------------------------|-----------------------------------------------------------------------------|----------------------------------------------------------------------------------------------------|----------------------------------------------------------------------------------------------------|
| Edit Trim Mark Clip Modily Vew Window Help                                                                                                    | I added sounds that I felt<br>were appropriate for the<br>style of my film. | I imported my chosen<br>sounds into Final Cut by<br>clicking on Import and<br>Media. I then placed the<br>sounds under the<br>relevant clips in the<br>timeline. | Makes the film appear natural.<br>Also to create an atmosphere –<br>for example I sourced a sound of a<br>kettle from Final Cut Pro as I<br>wanted to hear the whistling and<br>felt that this sound would be most<br>effective. It builds tension. I |
| New     Image: Concert Library Project to Strate Strate Stra                           |                                                                             | Ordered the clips,<br>placing them where I<br>wanted.                                                                                                    | adjusted the volume to ensure<br>that the sound wasn't distracting<br>for the audience and didn't take<br>over the narrative.                                                                                                    |
| Conception to service of the large of the large of the la |                                                                             | I adjusted the volume of<br>the sounds, for instance<br>for the Beep of the<br>kettle I adjusted the<br>volume to -13.0 dB.                                      |                                                                                                    |
| 22 Beecking weight of the set of the set of  |                                                                             | For the background<br>kettle whistle, I clicked<br>on the Photos & Audios<br>Sidebar and found the<br>sound Kettle Boil &                                        | I adjusted the background kettle<br>volume to ensure that the<br>dialogue was still easily heard.<br>However, I wanted to ensure that                                                                                                    |
|                                                                                                    |                                                                             | Whistle which I felt was<br>appropriate for the film.<br>I adjusted the volume to<br>-24.0 dB.                                                                   | you could clearly hear this sound<br>as it adds to the fear as it<br>increases in volume to hint that<br>the danger is coming closer.                                                                                                    |

al Cut Pro Trial

|                                                                                                    | PHONE CLOSE-UPS                                                                            | PHONE CLOSE-UPS                                                                                                    | PHONE CLOSE-UPS                                                                                                    |
|----------------------------------------------------------------------------------------------------|--------------------------------------------------------------------------------------------|----------------------------------------------------------------------------------------------------|----------------------------------------------------------------------------------------------------|
| Baseball Bat 2     00:00:25:00     00:00:25:00     00:00:25:00     00:00:25:00     00:00:25:00     00:00:25:00     00:00:25:00     00:00:25:00     00:00:25:00     00:00:25:00     00:00:25:00     00:00:25:00     00:00:25:00     00:00:25:00     00:00:25:00     00:00:25:00     00:00:25:00     00:00:25:00     00:00:25:00     00:00:25:00     00:00:25:00     00:00:25:00     00:00:25:00     00:00:25:00     00:00:25:00     00:00:25:00     00:00:25:00     00:00:25:00     00:00:25:00     00:00:25:00     00:00:25:00     00:00:25:00     00:00:25:00     00:00:25:00     00:00:25:00     00:00:25:00     00:00:25:00     00:00:25:00     00:00:25:00     00:00:25:00     00:00:25:00     00:00:25:00     00:00:25:00     00:00:25:00     00:00:25:00     00:00:25:00     00:00:25:00 | I added a recurring close-<br>up of the phone<br>throughout my film.                       | I chose the appropriate<br>clips and placed them<br>on the timeline in the<br>appropriate areas.<br>I then used the Trim<br>tool to ensure that the<br>clips were of the right<br>length and did not cover<br>any other footage. | Shows that the phone is closely<br>linked to the narrative. Builds<br>tension by hinting that the person<br>that is calling is getting closer, or<br>becoming more of a threat. In the<br>shot it's also possible to see "No<br>Caller ID" which adds to the<br>mystery. |
|                                                                                                    | LONGEST CLIP<br>I chose not to have any<br>cuts in the long following<br>shot to the door. | LONGEST CLIP<br>Placed the clip in the<br>appropriate space on<br>the timeline. Left the<br>clip at its original<br>length, but underlaid<br>audio clips of Scream in<br>the background.                                         | LONGEST CLIP<br>Builds tension for the audience<br>and forces them to stay engaged<br>as there are no breaks.<br>Conventional to the horror genre.<br>Forces the audience to feel more<br>frightened as they anticipate what<br>is going to happen.                      |
|                                                                                                    |                                                                                            |                                                                                                    |                                                                                                    |

| Smash cut to blac<br>end of the film<br>Select<br>Polar Ver<br>Polar Ver<br>P |                                                                                           | 167                                                                                                    |                                                                                                    |                                                                                                    |              |                                     |
|----------------------------------------------------------------------------------------------------|-------------------------------------------------------------------------------------------|----------------------------------------------------------------------------------------------------|----------------------------------------------------------------------------------------------------|----------------------------------------------------------------------------------------------------|--------------|-------------------------------------|
| add Patha or view Patha     add     add     add     b Select     add     b Select     add     b Select     add     b Select     add     b Select     add     b Select     add     b Selection     add     b Selection     add     b Selection     add     b Selection     add     b Selection     add     b Selection     add     b Selection     add     b Selection     add     b Selection     add     b Selection     add     b Selection     add     b Selection     add     b Selection     b Selection     b Selection     b Selection     b Selection     b Selection     b Selection     b Selection     b Selection     b Selection     b Selection <t< th=""><th></th><th></th><th></th><th></th><th></th><th>Smash cut to bla<br/>end of the film</th></t<>                                                                                                    |                                                                                           |                                                                                                    |                                                                                                    |                                                                                                    |              | Smash cut to bla<br>end of the film |
| 20 Select A   1 Trim T   P Period   Blade B   20 Hand   Hand H     20 Cond   20 Cond   21 Cond   22 Hand     23   24   25   26   27   28   29   20   20   20   20   20   20   20   20   20   20   20   20   20   20   20   20   20   20   20   20   20   20   20   20   20   20   20   20   20   20   20   20   20   20   20   20   20   20   20   20   20   20   20   20   20   20   20   20   20   20   20   20   20   20   20   20   20   20   20   20   20   20    20   20 </th <th>Ferris wheel</th> <th>Field of view Fold</th> <th>Four</th> <th>corners</th> <th></th> <th></th>                                                                                                    | Ferris wheel                                                                              | Field of view Fold                                                                                                    | Four                                                                                                    | corners                                                                                                    |              |                                     |
| W Select   No Range Selection   Blade B   Zoom Z   Hand H     VI/2785   VI/2785 </td <td></td> <td></td> <td></td> <td></td> <td></td> <td></td>                                                                                                    |                                                                                           |                                                                                                    |                                                                                                    |                                                                                                    |              |                                     |
| Image Selection   Range Selection   Blade   Q.Zoom   Z   Hand   H   Range Selection   VI/789   VI/789    VI/789   VI/789                                                                                                    | .00 K Select                                                                              | A                                                                                                    | 00:06:30:00 🛛                                                                                                    |                                                                                                    | 1            |                                     |
| Position P   Range Selection R   Blade B   Q. zoom Z   Hand H     226     MU1255     MU1255     MU12                                                                                                    | ≺][+ Trim                                                                                 | T                                                                                                    |                                                                                                    |                                                                                                    |              |                                     |
| Range Selection R<br>Blade B<br>Q. Zoom Z<br>W Hand H<br>20<br>20<br>20<br>20<br>20<br>20<br>20<br>20<br>20<br>20                                                                                                    | Position                                                                                  | n P                                                                                                    |                                                                                                    |                                                                                                    |              |                                     |
| Image: Blade B   Q Zoom Z   Q Zoom Z   MUL7855 Build   Z85 MUL7855   MUL7855 Build   Z86 MUL7855   MUL7855 Build   Z87 MUL7855   MUL7855 Build   Z88 MUL7855   MUL7855 Duration   MUL7855 Duration   MUL7855 Farit Mul785   MUL7855 <td>Range</td> <td>Selection R</td> <td></td> <td></td> <td></td> <td></td>                                                                                                    | Range                                                                                     | Selection R                                                                                                    |                                                                                                    |                                                                                                    |              |                                     |
| 28<br>Hand H<br>Hand H<br>28<br>28<br>28<br>28<br>28<br>28<br>28<br>28<br>28<br>28                                                                                                    | Blade                                                                                     | B                                                                                                    |                                                                                                    |                                                                                                    |              |                                     |
| 28   28   28   28   28   28   28   29   29   29   29   29   29   29   29   29   29   29   29   29   29   29   29   29   29   29   29   29   29   29   29   29   29   29   29   29   29   29   29   29   29   29   29   29   29   29   29   29   29   29   29   29   29   29   29   29   29   29   29   29   29   29   29   29   29   29   29   29   29   29   29   29   29   29   29   29   29   29   29   29   29   29   29   29   29   29   29   29   29 <td>Q ∠oom</td> <td>Z</td> <td></td> <td></td> <td></td> <td></td>                                                                                                    | Q ∠oom                                                                                    | Z                                                                                                    |                                                                                                    |                                                                                                    |              |                                     |
| 28   WU 7655   Bild   20   20   20   20   20   20   20   20   20   20   20   20   20   20   20   20   20   20   20   20   20   20   20   20   20   20   20   20   20   20   20   20   20   20   20   20   20   20   20   20   20   20   20   20   20   20   20   20   20   20   20   20   20   20   20   20   20   20   20   20   20   20   20   20   20   20   20   20   20   20   20   20   20   20   20   20   20   20   20   20   20   20   20    20   20 <t< th=""><th>- Hand</th><th></th><th></th><th></th><th></th><th></th></t<>                                                                                                    | - Hand                                                                                    |                                                                                                    |                                                                                                    |                                                                                                    |              |                                     |
| Image: Continueus   Image: Continueus   Image: Continueus <th>288</th> <th></th> <th>AVI_7855</th> <th></th> <th>Blur<br/>30-</th> <th></th>                                                                                                    | 288                                                                                       |                                                                                                    | AVI_7855                                                                                                    |                                                                                                    | Blur<br>30-  |                                     |
| Image: Market Market                                                                                                    |                                                                                           |                                                                                                    | AVI.7855                                                                                                    |                                                                                                    | Biui<br>30-  |                                     |
| i 3D Cinematic       i i i i i i i i i i i i i i i i i i i                                                                                                    |                                                                                           | Contraction of the second second seco | AVI.7855                                                                                                    |                                                                                                    | Biur<br>30-  |                                     |
| Image: Second second second                                                                                                    | 288<br>→ → → ↔<br>₩<br>₩<br>0<br>0<br>0<br>0<br>0<br>0<br>0<br>0<br>0<br>0<br>0<br>0<br>0 | Contraction of the second second seco | AVI. 7655                                                                                                    | Q.Search                                                                                                    | Biur<br>30-  |                                     |
| Budawed/Dopener     Assembler     Blur Drag the Blue Allow Contained Linkia     Contained Linkia       II     Credits     Image: Credits containing, middle, or end of a cip       III     Elements     Image: Credits containing, middle, or end of a cip       IV     Defender Thirds     Image: Credits containing, middle, or end of a cip       IV     Secondary     Continuous     Custom       IV     Secondary     Continuous     Custom       IV     Backgrounds     Image: Credits containing, middle, or end of a cip       IV     Secondary     Continuous     Custom       IV     Backgrounds     Image: Credits containing, middle, or end of a cip       IV     Backgrounds     Image: Continuous     Custom       IV     Backgrounds     Image: Continuous     Image: Custom       IV     Backgrounds     Image: Custom     Image: Custom       IV     Backgrounds     Energetic     Fad       IV     Textures     Image: Custom     Image: Custom       IV     Textures     Feld of View     Fold                                                                                                    | 288<br>288<br>288<br>288<br>288<br>288<br>288<br>288                                      | Contraction of the second second seco | AVI.7855                                                                                                    | Q.Search                                                                                                    | Biur<br>30-  |                                     |
| Image: Condition of the Condition of the                                                                                                    | 285<br>285<br>285<br>297<br>297<br>297<br>297<br>297<br>297<br>297<br>297                 | Contraction of the second second seco |                                                                                                    | Q Search                                                                                                    | Biui<br>30-  |                                     |
| Ic Lower Thrids     Continuous     Custom     Dramatic       V 80 Generators     Continuous     Custom     Dramatic       V 80 Generators     Image: Continuous     Custom     Dramatic       V 80 Generators     Image: Continuous     Image: Continuous     Image: Continuous       V 80 Generators     Image: Continuous     Image: Continuous     Image: Continuous       V 80 Generators     Image: Continuous     Image: Continuous     Image: Continuous       V 80 Generators     Image: Continuous     Image: Continuous     Image: Continuous       V 80 Generators     Image: Continuous     Image: Continuous     Image: Continuous       V 80 Textures     Image: Continuous     Image: Continuous     Image: Continuous       V 80 Textures     Image: Continuous     Image: Continuous     Image: Continuous       V 80 Textures     Image: Continuous     Image: Continuous     Image: Continuous       V 80 Textures     Image: Continuous     Image: Continuous     Image: Continuous       V 80 Textures     Image: Continuous     Image: Continuous     Image: Continuous       V 80 Textures     Image: Continuous     Image: Continuous     Image: Continuous       V 80 Textures     Image: Continuous     Image: Continuous     Image: Continuous                                                                                                    | 285<br>285<br>285<br>297<br>297<br>297<br>297<br>297<br>297<br>297<br>297                 | Installed Titles  Installed Titles  Installed  Installed  Installed  Installed  Installed  Installed  Installed  Installed  Installed  Installed  Installed  Installed  Installed  Installed  Installed  Installed  Installed  Inst  |                                                                                                    | Q Search                                                                                                    | Blui<br>30-  |                                     |
| • 18     Continuous     Custom     Dramatic     Drifting       19     360 <sup>4</sup> Image: Solid state     Image: Solid state     Image: Solid state       19     Elements     Energetic     Fade     FarFar Away       19     Textures     Image: Solid state     Image: Solid state       10     Textures     Image: Solid state     Image: Solid state       10     Texture state     Image: Solid state     Image: Solid state       10     Texture state     Image: Solid state     Image: Solid state       10     Texture state     Image: Solid state     Image: Solid state       10     Texture state     Image: Solid state     Image: Solid state       10     Texture state     Image: Solid state     Image: Solid state       10     Texture state     Image: Solid state     Image: Solid state       10     Texture state     Image: Solid state     Image: Solid state       10     Texture state     Image: Solid state     Image: Solid state       10     Texture state     Image: Solid state     Image: Solid state       10     Texture state     Image: Solid state     Image: Solid state       10     Texture state     Image: Solid state     Image: Solid state       10     Texture state     Image: Solid state                                                                                                    | 285<br>285<br>297<br>297<br>297<br>297<br>297<br>297<br>297<br>297                        | Installed Titles  Installed Titles  Installed T  | AVI. 7655                                                                                                    | Q Search                                                                                                    | Blui<br>30-  |                                     |
| 39     Backgrounds     Fair Fair Anxy       30     Energetic     Fade       31     Energetic     Fade       32     Textures       33     Ferris Wheel       Field of View     Fold       Four Corners                                                                                                    | 285<br>285<br>285<br>285<br>285<br>285<br>285<br>285                                      | Contraction of the second second seco | AVI.7655                                                                                                    | Q Sarch<br>or to Finiared<br>a cip<br>5 July - 1 - 1 - 1 - 1 - 1 - 1 - 1 - 1 - 1 -                                                                                                    | Biur<br>30-  |                                     |
| S0     Elements     Annue With State       80     Solids     Energetic     Fade     Far Far Anay       80     Textures     Ferris Wheel     Feld of View     Fold                                                                                                    | 285                                                                                       | Installed Titles      Assembler     Blur     Continuous     Custom                                                                                                    | AVI.7855                                                                                                    | Q Starch<br>Cristered<br>a cip<br>Drifting                                                                                                    | 1910<br>304  |                                     |
| Mail Solidos       103 Textures       Ferris Wheel       Field of View       Fold       Four Corners                                                                                                    | 285                                                                                       | Installed Titles      Installed Titles      Installed      Installed Titles      Installed      Installed      Instal      | AVI.7855<br>AVI.7855<br>AVI.79 | Q Starrch<br>Cestarred<br>a cip<br>Defing                                                                                                    | 101Ur<br>30- |                                     |
| Ferris Wheel Field of View Fold Four Corners                                                                                                    | 285<br>205<br>205<br>205<br>205<br>205<br>205<br>205<br>20                                | Installed Titles  Installed Titles  Installed T  | AVI.7855<br>AVI.7855<br>AVI.79 | California<br>California<br>Califo | 30-          |                                     |
| Ferris Wheel Field of View Fold Four Corners                                                                                                    | 285<br>205<br>205<br>205<br>205<br>205<br>205<br>205<br>20                                |                                                                                                    | AVI.7855<br>AVI.7855<br>AVI.7855<br>Provide Label<br>Provide Label<br>Provid                                                                                                    | Caller of the second second seco                                                                                                    | 30-          |                                     |
|                                                                                                    | 285<br>205<br>205<br>205<br>205<br>205<br>205<br>205<br>20                                | Installed Titles O                                                                                                    | AVI.7855<br>AVI.7855<br>AVI.79 | Restances<br>Protocolor<br>Protocolor<br>Protoco | 30-          |                                     |
|                                                                                                    | 285<br>205<br>205<br>205<br>205<br>205<br>205<br>205<br>20                                |                                                                                                    | AVI.7855       AVI.7855                                                                                                    | Restarced<br>Control to the second second seco                                                                                                    | 30-          |                                     |

| O BLACK                       | SMASH TO BLACK                                                                                                    | SMASH TO BLACK                                                                                                    |
|-------------------------------|----------------------------------------------------------------------------------------------------|----------------------------------------------------------------------------------------------------|
| ut to black at the<br>le film | I used the Trim tool to<br>shorten the end of the<br>clip as there was a<br>break out of character.<br>At the end of this clip I<br>adjusted the volume to<br>be higher to emphasise<br>the fear and increase<br>the effect of the smash<br>to black as it appears to<br>be more sudden to the<br>audience. | Allowed the audience to imagine<br>the outcome which is more<br>effective than seeing it. A direct<br>link to her style of death – the cut<br>feels sharp. Conventional to the<br>genre. |
|                               | I then clicked on Titles<br>& Generators and the<br>Blur title option, in<br>order to ensure that the<br>credits did not appear<br>too quickly, as I deleted<br>the writing on the Blur<br>option in order to<br>create a black space.                                                                      | I chose to have a black space<br>before the credits appeared to<br>give the audience time to imagine<br>the outcome and increase the<br>dramatic effect.                                 |

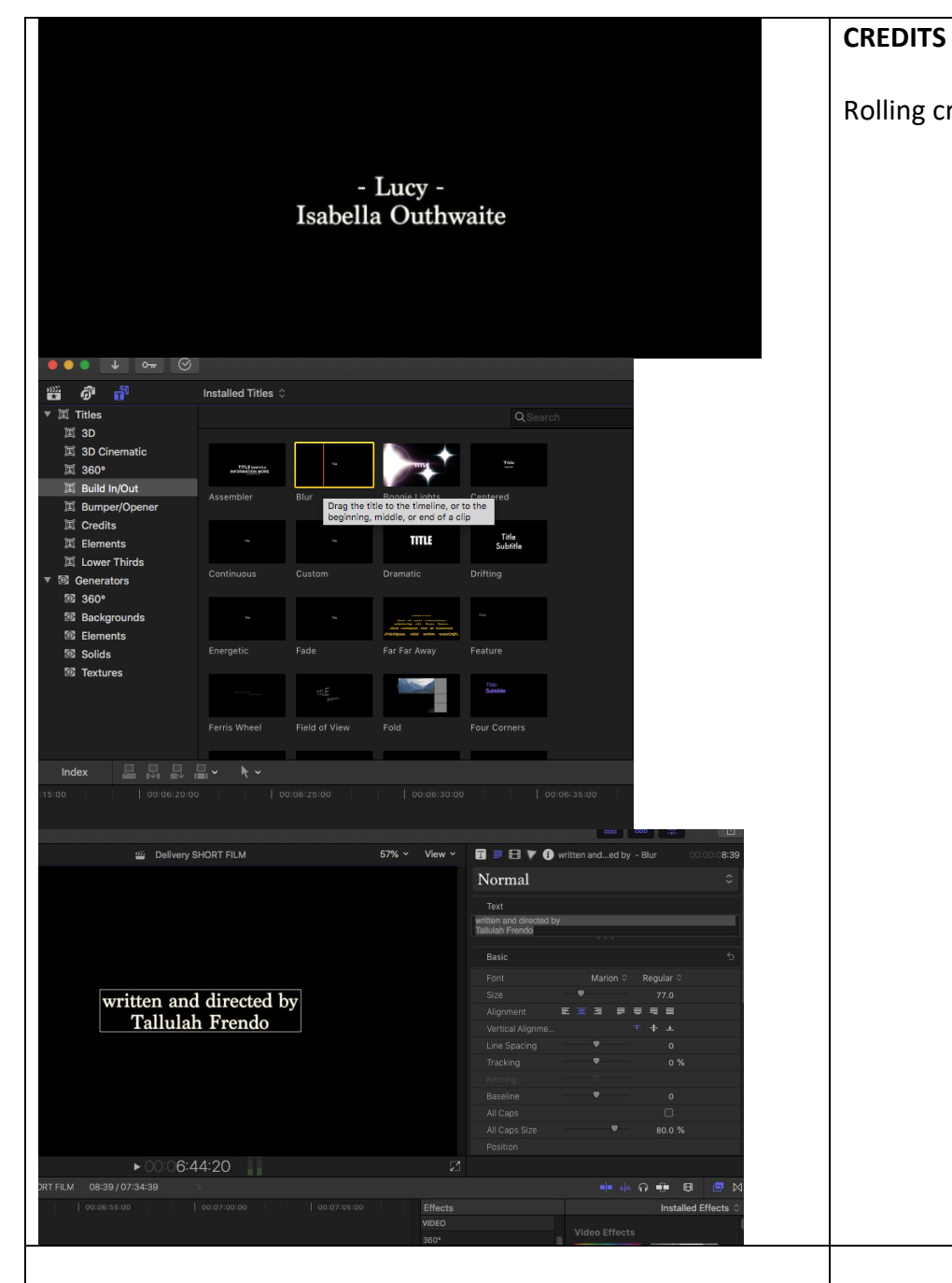

| ſS       | CREDITS                                                                                                    | CREDITS                                                                                                    |
|----------|----------------------------------------------------------------------------------------------------|----------------------------------------------------------------------------------------------------|
| credits. | Clicked on Titles &<br>Generators, then<br>clicked on the Blur<br>option. I then dragged<br>the Blur effect on to the<br>timeline.                                                                                                    | Molly was unaware of what was<br>going to happen to her so used a<br>blur effect to represent a film<br>over the audience's eyes. |
|          | I then clicked on the<br>Blur section, and then in<br>the Effects tab clicked<br>on Text and wrote the<br>names of the cast and<br>crew. I then changed<br>the font to Marion<br>Regular and the colour<br>white. I set the font to<br>size 77.0. | Font is easily readable and<br>professional. The colour white<br>stands out on a black background.                                |
|          | I also copied the music<br>that I had at the<br>beginning of the film<br>and underlaid it under<br>the credits.                                                                                                    | I used the music both at the<br>beginning and the end to keep<br>symmetry. Also sets the tone of<br>my film.                      |
|          |                                                                                                    |                                                                                                    |